# CYPHER.DOG Enterprise License Management

# **THE.INDEX**

| ADMIN APP              |    |  |
|------------------------|----|--|
| MAIN ADMINISTRATOR     |    |  |
| REGISTRATION           | 4  |  |
| ADMIN APP              | 5  |  |
| CONFIGURATION          | 6  |  |
| DOMAINS                | 8  |  |
| USERS                  | 9  |  |
| ADMINS                 | 10 |  |
| INFO                   | 11 |  |
| KEYS INTEGRITY         |    |  |
| CYPHERDOG INSTALLATION | 13 |  |
| CYPHERDOG              |    |  |
| LOGIN                  | 14 |  |
| KEYS BACKUP            | 15 |  |
| KEY RESTORATION        | 16 |  |
| OTHERS                 | 17 |  |

# ADMIN APP.1

| Cypherdog Admin |          |          | - | × |
|-----------------|----------|----------|---|---|
|                 |          |          |   |   |
|                 |          |          |   |   |
|                 |          |          |   |   |
|                 | Sig      | n in     |   |   |
|                 |          |          |   |   |
|                 | Login    |          |   |   |
|                 | Password |          |   |   |
|                 | Sign in  | Register |   |   |
|                 |          |          |   |   |
|                 |          |          |   |   |
|                 | СУРНЕ    | P DOG*   |   |   |
|                 | CITIL    |          |   |   |
|                 |          |          |   |   |
|                 |          |          |   |   |

#1. The **Cypherdog Admin** application must be installed to manage the Enterprise license. Please, download the installer file from the website <u>www.cypher.dog</u> or from a link provided by the Partner.

#2. It is not possible to use an Enterprise license without creating a Main Administrator account.

**#3.** Registering in the **Cypherdog Admin** application is the only way to create the Main Administrator account. Thus, it is not possible to use an already existing account.

#4. It is not possible to change the Main Administrator later on.

| <b>∢</b> Sign up            |  |  |
|-----------------------------|--|--|
| Login                       |  |  |
| Email                       |  |  |
| Password                    |  |  |
| Repeat password             |  |  |
| License code                |  |  |
| Accept terms and conditions |  |  |
| Register                    |  |  |
|                             |  |  |

### REGISTRATION

**#1**. In the main menu of the application, select the **Register** option and fill in the fields with your login, current e-mail address (to which a special activation e-mail will be sent) and an invented, secure password.

#2. In the **License code** window, enter the 32-character Enterprise License Code, provided by Partner.

| Cypherdog - Activate account<br>Please confirm your email address, to activate your account. If you received<br>this by mistake or weren't expecting it, please disregard this email. | #3. To activate<br>from CypherDog<br>button. | your account, open the email<br>and click on the <b>ACTIVATE</b>                 |
|----------------------------------------------------------------------------------------------------|----------------------------------------------|----------------------------------------------------------------------------------|
| CY<br>Your accoun                                                                                                    | PHER.DOG<br>t has been activated!            | <b>#4.</b> This is the message confirming the correct activation of the account. |

# ADMIN APP.3

| Cypherdog Admin           |        | - |   | × |
|---------------------------|--------|---|---|---|
| Admins Users Domains Info |        |   |   |   |
| Email                     | Status |   |   |   |
| w.kowalski@cypher.dog     | Active |   |   |   |
|                           |        |   |   |   |
|                           |        |   |   |   |
|                           |        |   |   |   |
|                           |        |   |   |   |
|                           |        |   |   |   |
|                           |        |   |   | = |
|                           |        |   | ( | ٩ |

After logging in, the application looks as mentioned above.

#1. Any user with administrator rights can install and log in to the **Cypherdog Admin** application.

#2. After clicking the X icon in the upper right corner, the application is automatically logged out and disabled.

#### CONFIGURATION

In the enterprise version, private keys of users can be exported and managed by the administrator, but this procedure is not carried out by our servers, but internally in the company network, in the indicated Vault - we suggest that it be HashiCorp Vault and we provide instructions for its configuration.

In order for the **CypherDog** and **CypherDog Admin** applications to communicate with the Vault server, it is necessary to implement a proxy server in accordance with the documentation provided by us.

| Cypherdog Admin           | - D >                               |
|---------------------------|-------------------------------------|
| Admins Users Domains Info | ×                                   |
| Email                     |                                     |
| admin@cypher.dog          |                                     |
| t.kowalczyk@cypher.dog    | Set proxy                           |
| w.kowal Enter proxy URL   | Q.                                  |
| k.glock Proxy URL         | neck keys integrity                 |
| a.nowa                    | Close OK                            |
|                           |                                     |
|                           | Generate config file                |
|                           |                                     |
|                           | Proxy URL address is not configured |

#1. In the upper right corner of the **Users** tab there is an icon  $(\equiv)$  that expands a slide-out panel.

**#2.** The administrator sets the proxy address by clicking **Set proxy**, and then checking that the SHA key of the connected server is correct.

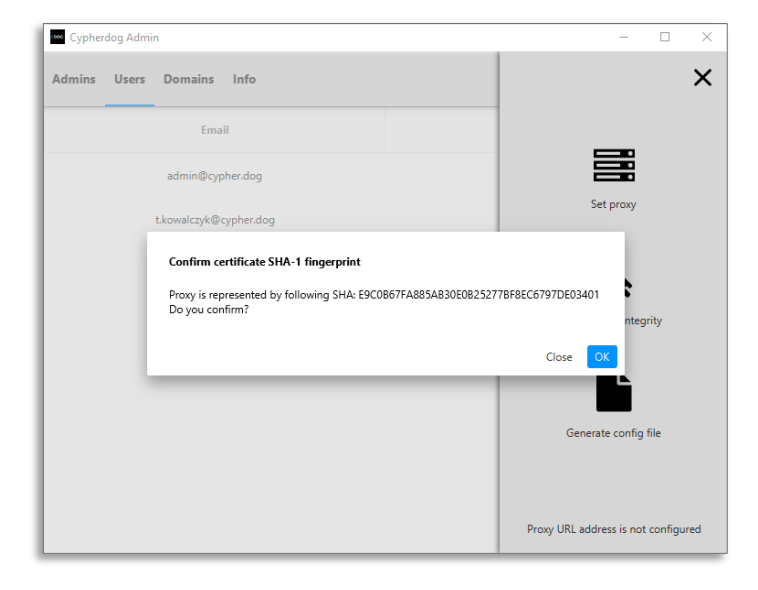

CAUTION. The proxy address is not sent to the server, it is saved locally on the device. On the other device, you will need to re-enter the proxy address. **#3.** After setting the proxy address, it is possible to generate a configuration file that allows you to install the **CypherDog** application in Enterprise mode (with the configuration loaded to the memory).

| 🚥 Cypherdog Admin            | - 🗆 X                                                          |
|------------------------------|----------------------------------------------------------------|
| Admins Users Domains Info    | ×                                                              |
| Email<br>No content in table | Set proxy<br>Q<br>Check keys integrity<br>Generate config file |
|                              | Proxy URL is:<br>https://proxy.enterprise.cypher.dog           |

#4. After clicking **Generate config file**, a dialog with the choice of location for the generated file in .json format will be displayed.

| 🏧 Zapisz plik konfigu             | uracyjny                 |   |   |               |        | × |
|-----------------------------------|--------------------------|---|---|---------------|--------|---|
| ← → • ↑ 🗖                         | > Ten komputer > Pulpit  | ~ | ē | 🔎 Przeszukaj: | Pulpit |   |
| Organizuj 👻 No                    | owy folder               |   |   |               |        | ? |
| 📌 Szybki dostęp                   | ^                        |   |   |               |        |   |
| 💻 Ten komputer<br>😭 Dokumenty     |                          |   |   |               |        |   |
| 🍌 Muzyka                          |                          |   |   |               |        |   |
| Obiekty 3D                        |                          |   |   |               |        |   |
| Obrazy Pobrane                    |                          |   |   |               |        |   |
| Pulpit                            |                          |   |   |               |        |   |
| Wideo                             | ica Y                    |   |   |               |        |   |
| Nazwa pliku:                      | Enterprise               |   |   |               |        | ~ |
| Zapisz jako typ:                  | Pliki typu JSON (*.json) |   |   |               |        | ~ |
| <ul> <li>Ukryj foldery</li> </ul> |                          |   |   | Zapisz        | Anuluj |   |

#### DOMAINS

In order for users to be able to use the Enterprise license, they must have accounts created with an email address in the appropriate domain. The administrator enters into the system information about domains that allow user accounts to be connected to the license.

| Cypherdog Admin | 1            |               |          | _           |   | × |
|-----------------|--------------|---------------|----------|-------------|---|---|
| Admins Users    | Domains Info |               |          |             |   |   |
| Na              | me           | Creation Date |          | Users count |   |   |
|                 |              |               |          |             |   |   |
|                 | _            |               |          |             |   |   |
|                 | Add don      | ain           |          |             |   |   |
|                 | Domain       | laaress       |          |             |   |   |
|                 | -            |               | Close OK |             |   |   |
|                 |              |               |          |             |   |   |
|                 |              |               |          | +           | ŧ | = |
|                 |              |               |          |             | ( | ٩ |

#1. To add a domain, click on the slideout menu ( $\equiv$ ), then select the plus icon and enter the domain address.

| Cypherdog Admin           |               | - 🗆 X       |
|---------------------------|---------------|-------------|
| Admins Users Domains Info |               |             |
| Name                      | Creation Date | Users count |
| adres.domeny              | 2021-06-17    | 0           |
| drugi.adres.domeny        | 2021-06-17    | 0           |
|                           |               |             |
|                           |               |             |
|                           |               |             |
|                           |               |             |
|                           |               |             |
|                           |               | + # =       |
|                           |               | ٩           |

**#2**. To delete a domain, click on its row and then select the trash can icon from the menu.

#### **USERS**

Under this tab, you can see the e-mail addresses of users whose accounts are linked to the license and who can be managed.

| Cypherdog - Login |                                                                       |    | - |  |
|-------------------|-----------------------------------------------------------------------|----|---|--|
|                   | CYPHER.DOG*                                                           |    |   |  |
|                   | Error<br>Account has been suspended. Contact with your administrator. | 1  |   |  |
|                   |                                                                       | ок |   |  |
|                   | LOCIN RECISTER<br>Reset Password<br>Didn't receive activation e-mail? |    |   |  |
|                   |                                                                       |    |   |  |

**#1.** User accounts can be suspended and reactivated. The suspension deprives the ability to log into the **CypherDog** application.

#2. In the lower right corner, in the slide-out panel  $(\equiv)$ , there are 3 options:

- account activation
- account suspension
- deletion of the account

| 🚥 Cypherdog Admin         | - 🗆 X          |
|---------------------------|----------------|
| Admins Users Domains Info | ≡              |
| Email                     | Status         |
| admin@cypher.dog          | Active         |
| t.kowalczyk@cypher.dog    | Active         |
| w.kowalski@cypher.dog     | Active         |
| k.glocka@cypher.dog       | Active         |
| a.nowak@cypher.dog        | Active         |
|                           |                |
|                           |                |
|                           | ✓ Ø <b>□</b> = |
|                           | ٩              |

#3. Removing a user account increases the pool of available licenses.

#### ADMINS

Each user who has been granted administrator rights can use the **CypherDog Admin** application by logging into it with a login and password from the **CypherDog**.

#1. Only the Main Administrator can grant and revoke administrator rights.

#2. Administrator rights can be granted to each user belonging to the license (visible in the **Users** tab).

#3. Each of the Administrators gets the rights to manage domains and users.

| 🚥 Cypherdog Admin         |        | _ |   | × |
|---------------------------|--------|---|---|---|
| Admins Users Domains Info |        |   |   |   |
| Email                     | Status |   |   |   |
| w.kowalski@cypher.dog     | Active |   |   |   |
| a.nowak@cypher.dog        | Active |   |   |   |
|                           |        |   |   |   |
|                           |        |   |   |   |
|                           |        |   |   |   |
|                           |        |   |   |   |
|                           |        |   | * | - |
|                           |        | Ŧ |   |   |
|                           |        |   |   | ٩ |

- #4. Admin management options are in the slide-out panel:
  - + adding a new administrator
  - revoking administrator rights

#### INFO

| 🖙 Cypherdog Admin         | – 🗆 X                              |  |  |  |  |
|---------------------------|------------------------------------|--|--|--|--|
| Admins Users Domains Info |                                    |  |  |  |  |
| CYPHER.DOG <sup>®</sup>   |                                    |  |  |  |  |
| Name<br><b>admin</b>      | License expiration date 03-07-2021 |  |  |  |  |
| E-mail                    | Available licenses                 |  |  |  |  |
| admin@cypher.dog          | 25                                 |  |  |  |  |
|                           | Head admin's email                 |  |  |  |  |
| Change languageEnglish    | Logout                             |  |  |  |  |
|                           |                                    |  |  |  |  |

The **Info** tab contains information about the currently logged in administrator and license details.

At the bottom of the page, on the left are the language settings of the application, and on the right, the **Logout** option.

#### **KEYS INTEGRITY**

|                                                                       |              | Cypherdog Admin        |                                        |                                      | - 🗆 X                               |
|-----------------------------------------------------------------------|--------------|------------------------|----------------------------------------|--------------------------------------|-------------------------------------|
| In the <b>Users</b> tab there is an option Check key integrity. After |              | Admins Users Domains   | Info                                   |                                      | ×                                   |
| clicking it, the use                                                  | er-generated | Email                  |                                        | Status                               |                                     |
| compliance with th                                                    | iose sent to | admin@cypher.dog       |                                        | Active                               | Set proxy                           |
| the vault server.                                                     |              | t.kowalczyk@cypher.dog |                                        | Active                               |                                     |
|                                                                       |              | w.kowalski@cypher. Su  | i <b>ccess</b><br>ys have been validat | ed. The results were placed in the r | new column<br>neck keys integrity   |
| Cypherdog Admin                                                       |              |                        | - 🗆 X                                  |                                      | Close                               |
| Admins Users Domains Info                                             |              |                        | ≡                                      |                                      | Generate config file                |
| Email                                                                 | Status       | Desktop applica        | tion status                            |                                      |                                     |
| admin@cypher.dog                                                      | Active       | No dev                 | ice                                    |                                      | Proxy URL is:                       |
| t.kowalczyk@cypher.dog                                                | Active       | ОК                     |                                        |                                      | nttps://proxy.enterprise.cypner.aog |
| w.kowalski@cypher.dog                                                 | Active       | ОК                     |                                        |                                      |                                     |
| k.glocka@cypher.dog                                                   | Active       | Not comp               | atible                                 |                                      |                                     |
| a.nowak@cypher.dog                                                    | Active       | ОК                     |                                        |                                      |                                     |
|                                                                       |              |                        |                                        |                                      |                                     |
|                                                                       |              |                        | _                                      |                                      |                                     |
|                                                                       |              |                        |                                        |                                      |                                     |
|                                                                       |              |                        | ٩                                      |                                      |                                     |

#### Meaning of statuses:

| ок                 | There are current user keys on the Vault server (the public key matches the private key on the Vault server). |
|--------------------|----------------------------------------------------------------------------------------------------|
| No device          | The user has not yet generated keys.                                                                          |
| No record in Vault | The user has not uploaded the keys to the Vault server.                                                       |
| Not compatible     | There are out-of-date user keys on the Vault server.                                                          |
| Unknown status     | Error checking status.                                                                                        |

## **CYPHERDOG INSTALLATION.4**

In order to install the **CypherDog** in Enterprise mode, you will need the application installer (standard) downloaded from the website www.cypher.dog and the configuration file generated by the administrator.

The installer should be started by adding the path of the configuration file for the parameter.

#### Example:

start CypherDog.exe -config Enterprise.json

**#CAUTION**. Do not modify the configuration file without proper knowledge. Incorrect configuration may cause a startup error.

#1. After starting the application, the configuration file will be automatically deleted.

#2. To remove an application's Enterprise profile, you must reinstall the application. Use the uninstall.exe file located in the application directory. Removing the application in any other way may not remove all files and settings.

## CYPHERDOG.5

#### LOGIN

The Main Administrator can log into the **CypherDog** with the login and password from the **Cypherdog Admin** application.

#1. In order for the user to be able to connect to the Enterprise license, he must create and activate an account, and then generate his identity (encryption keys).

#2. After successful logging into the application with the Enterprise profile, the settings will be detected and the user will be asked if he wants to connect to the license.

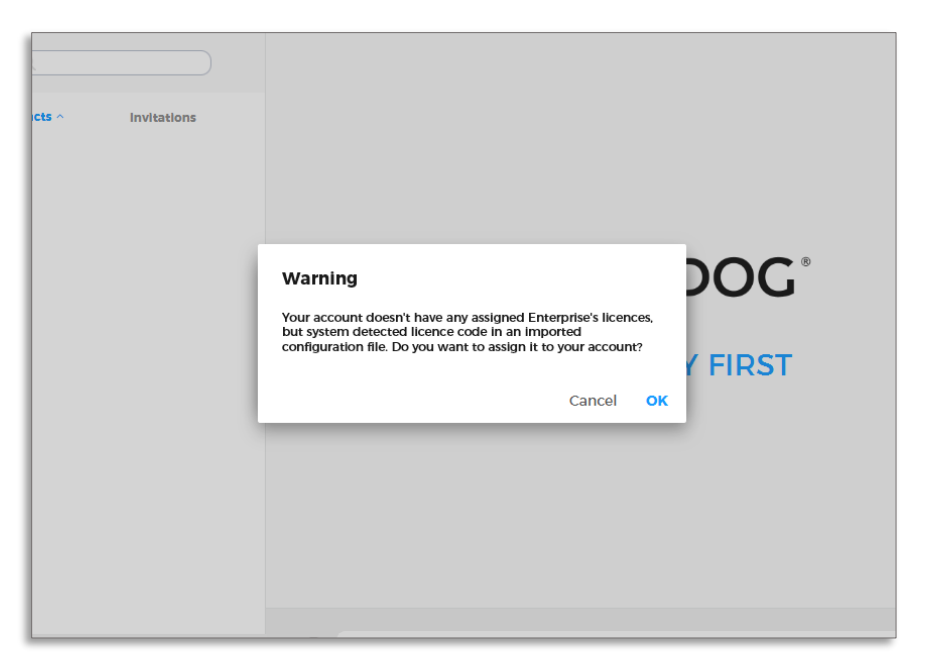

#3. If the user does not have an account in one of the domains defined by the administrator, he will be logged out and receive the following message:

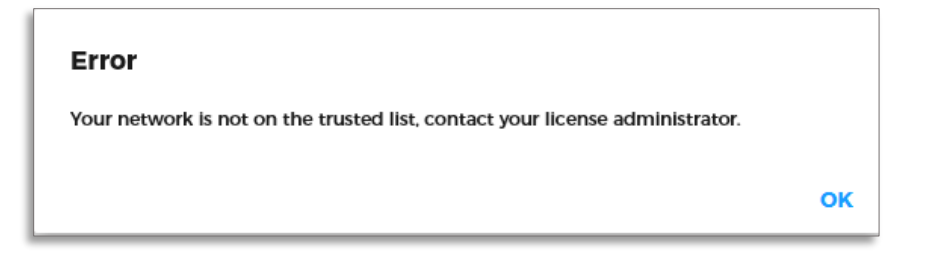

### **KEYS BACKUP**

| Select option to backup private key                                                              |                                                                                                    | × |
|--------------------------------------------------------------------------------------------------|----------------------------------------------------------------------------------------------------|---|
| . ∠ Create back                                                                                  | up                                                                                                    |   |
| Backup in the Enterprise<br>has already been sent a<br>transfer.<br>Information about Enterprise | se version consists in sending a backup of the key to the Enterprise backup server. Such a cop<br>automatically in the previous steps of the application. Click the button below to perform the<br>e server | у |
|                                                                                                  | Warning Do you want to send the keys to the Enterprise Backup Server?                                                                                                    |   |
|                                                                                                  | Cancel OK                                                                                                    |   |
|                                                                                                  |                                                                                                    |   |
| BACK                                                                                             | SEND BACKUP                                                                                                    |   |

| Success                                |    |
|----------------------------------------|----|
| Backup has been exported successfully. |    |
|                                        | ок |

#1. The user creates a backup of his keys by sending the keys to the vault server.

**#2.** To create a backup, after logging in, click **Profile**, and then **Create Backup**.

#### **KEY RESTORATION**

#1. If a user forgets the password for the keys or loses access to the device on which his identity was saved, he can restore the keys using a backup from the Vault server.

| Key Generator                                                                                                    | -     | × |
|----------------------------------------------------------------------------------------------------|-------|---|
|                                                                                                    |       |   |
| 🔎 Key Generator                                                                                                    |       |   |
|                                                                                                    |       |   |
| If you are new user of Cypherdog click Create Key.                                                                                                    |       |   |
| If you are current user of Cypherdog and you would like to restore existing your private key prepare<br>restore token from administrator and click Restore Key |       |   |
|                                                                                                    |       |   |
|                                                                                                    |       |   |
|                                                                                                    |       |   |
|                                                                                                    |       |   |
|                                                                                                    |       |   |
|                                                                                                    |       |   |
|                                                                                                    |       |   |
|                                                                                                    |       |   |
|                                                                                                    |       |   |
|                                                                                                    |       |   |
|                                                                                                    | 1/17/ |   |
| BACK RESTORE KEY CREATE                                                                                                    | KEY   |   |
|                                                                                                    |       |   |

#2. To restore the keys, click Restore Key in the Key Generator view.

| Warning                                                                                                    |                 |
|----------------------------------------------------------------------------------------------------|-----------------|
| In the Enterprise edition, restoring the keys depends on importing them from t<br>backup server. At next step you will be asked to type restoration token from yo<br>administrator. Do you want to restore the keys from the Enterprise Backup Serv | ne<br>Ir<br>er? |
| Cancel                                                                                                    | ок              |

#3. To import the keys, the user must enter a one-time token that the administrator will generate for him (using a proxy server).

| Warning                                                     |        |    |
|-------------------------------------------------------------|--------|----|
| Enter the token generated by your administrator for backup. |        |    |
| Token enterprise                                            |        |    |
|                                                             | Cancel | ок |

#4. The next step is to give a new key password and name for the device on which the identity has been restored. The user will be guided through this process using appropriate dialogs.

If you have any additional questions regarding the application, please check the information on our website <u>www.cypher.dog</u> or contact our team: **support@cypher.dog**.